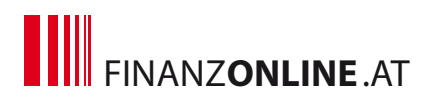

## Hilfe zur Bedienung des Lernprogramms zu FinanzOnline

Hier erhalten sie einen kurzen Überblick über die Bedienelemente zur Steuerung.

Für eine optimale Darstellung des Lernprogramms auf dem Bildschirm stellen Sie bitte den Zoom Ihres Browsers (Menü "Ansicht") auf 100%.

## Kopfleiste

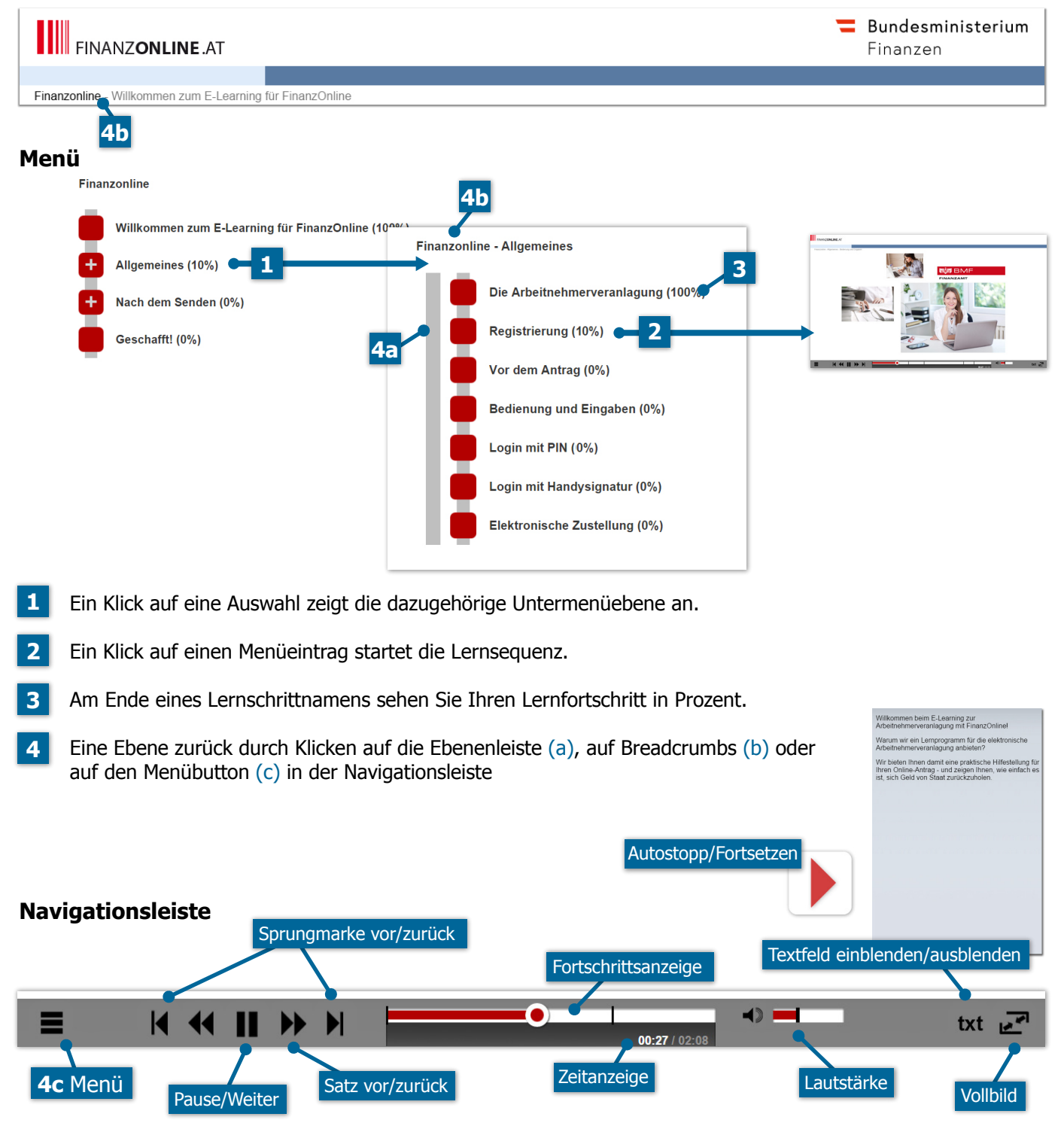